## Topcon CA-800 topograaf - koppelen en gebruiken

De Topcon CA-800 topograaf maakt gebruik van i-Map software. Het is noodzakelijk om dit eerst naar Easyfit te exporteren. Volg daarvoor onderstaande stappen.

Ser LAMP X 04-03-2019 15:50 Last Name **Patient Details** -ID 11/06/2018 16:05:29 Or DEMCA-20010101 O Last Name OID 25/05/2018 16:45:44 Last Nan Az C DEMO DEMO CA-800 First Name CA-800 Date of Birth 01/01/2001 Delet Gender 0 ς. OD os MAP MAP PUP PUP FLUO FLUO MEIB MEIB Page 1 / 1 TBT TBT Actio

Open de I-map software Ga naar '**Instellingen**'

## Ga naar 'Connectiviteit'

| EXPORT TO EXTERNAL SW                                                          | PRINTSERVER SETTINGS                                      |
|--------------------------------------------------------------------------------|-----------------------------------------------------------|
| Connection to external software settings                                       | Current Server IP Address<br>No server selected Configure |
| Don't Ask for Confirmation when Sworting                                       | □ i hace Eachied Datient I ist May Size                   |
| Config                                                                         | Corneal Analyzer Enabled                                  |
| XML EXPORT                                                                     | IMAGEnet 6 Enable                                         |
| Export to shared folder  XML Enabled  Config                                   | Current Web Server Address                                |
| i-MAP SETTINGS                                                                 |                                                           |
| Configure the connection between CA-800 device and<br>i-MAP network instances. | DICOM                                                     |
| Config                                                                         | ure DICOM Enabled                                         |
| Download exams without confirmation                                            | Exporting Mode Pending request                            |
| Update patients details automatically                                          | Encapsulated Pdf Document                                 |
|                                                                                |                                                           |

Klik in het vak 'EXPORTEREN NAAR EXTERNE SW' op 'Configureren'

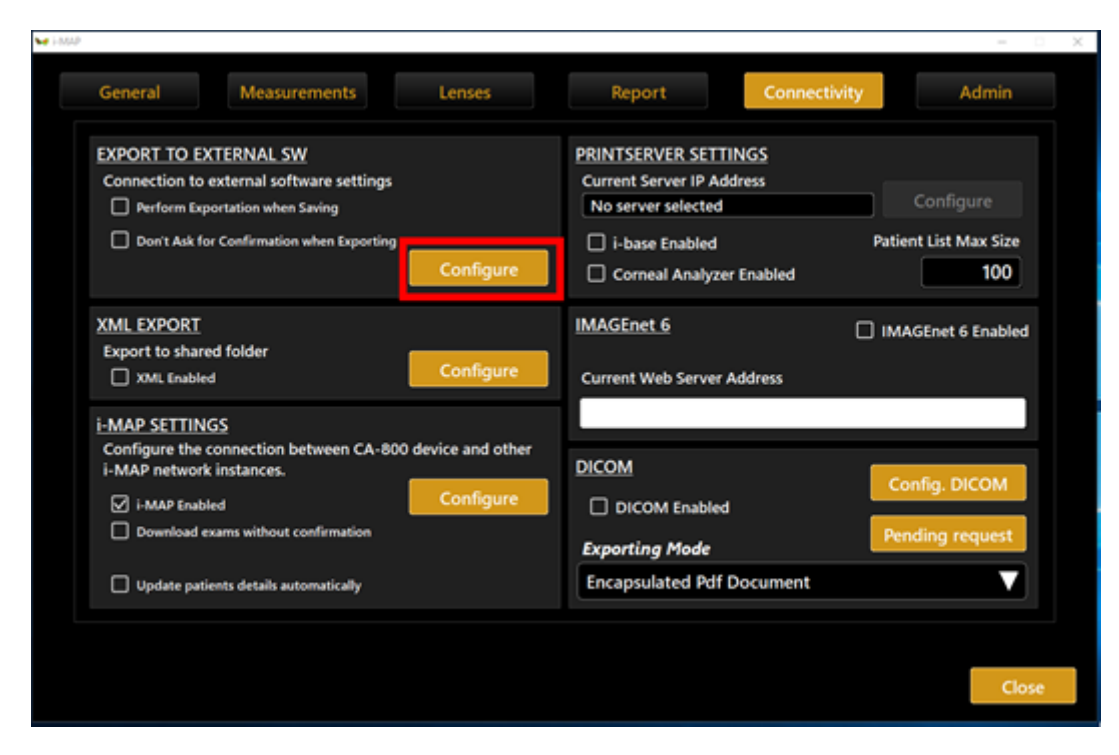

Vink in het verschenen vakje de easyfit-optie aan en klik op 'Configureren'

| SEND TO                 |           |  |  |  |
|-------------------------|-----------|--|--|--|
| DICOM Storage Server    |           |  |  |  |
| i-base                  |           |  |  |  |
| ☑ EasyFit               | Configure |  |  |  |
| i-Assort®               | Configure |  |  |  |
| EyeSpace                | Configure |  |  |  |
| EyeDream                | Configure |  |  |  |
|                         |           |  |  |  |
| Select ALL Deselect ALL | Close     |  |  |  |
|                         |           |  |  |  |

Selecteer in het weergegeven scherm een map naar waar u wilt exporteren (bijvoorbeeld 'C: \ CA800')en klik op '**Sluiten**'.

| SETTINGS                            | EasyFit            |               |
|-------------------------------------|--------------------|---------------|
| O Network Fold<br>Current Network F | <b>er</b><br>older |               |
| Username<br>Password                |                    |               |
|                                     | <u>k</u>           | Verify        |
| C:\CA800                            |                    | Choose Folder |
| MAPS EXPORT                         |                    |               |
| All Maps                            | O Currer           | ntly Selected |
|                                     |                    | Close         |

Start de i-Map software opnieuw op

Open een meting van een patiënt die u wilt exporteren.

| •# -NUJ   |                                                                                                    |                                            | - C X                    |
|-----------|----------------------------------------------------------------------------------------------------|--------------------------------------------|--------------------------|
| New       | List                                                                                                    | 04-03-2019                                 | 15:57 🔀                  |
| Last Name | Patient Details<br>ID<br>DEMCA-20010101<br>Last Name<br>DEMO<br>First Name<br>CA-800<br>Date of Birth<br>01/01/2001<br>Gender<br>© Mule © Female | 11/06/2018 16:05:29<br>25/05/2018 16:45:44 | Open<br>Export<br>Delete |
|           | PUP<br>FLUO<br>MEIB<br>TBT                                                                                                    | D OS<br>MAP<br>PUP<br>FLUO<br>MEIB<br>TBT  |                          |

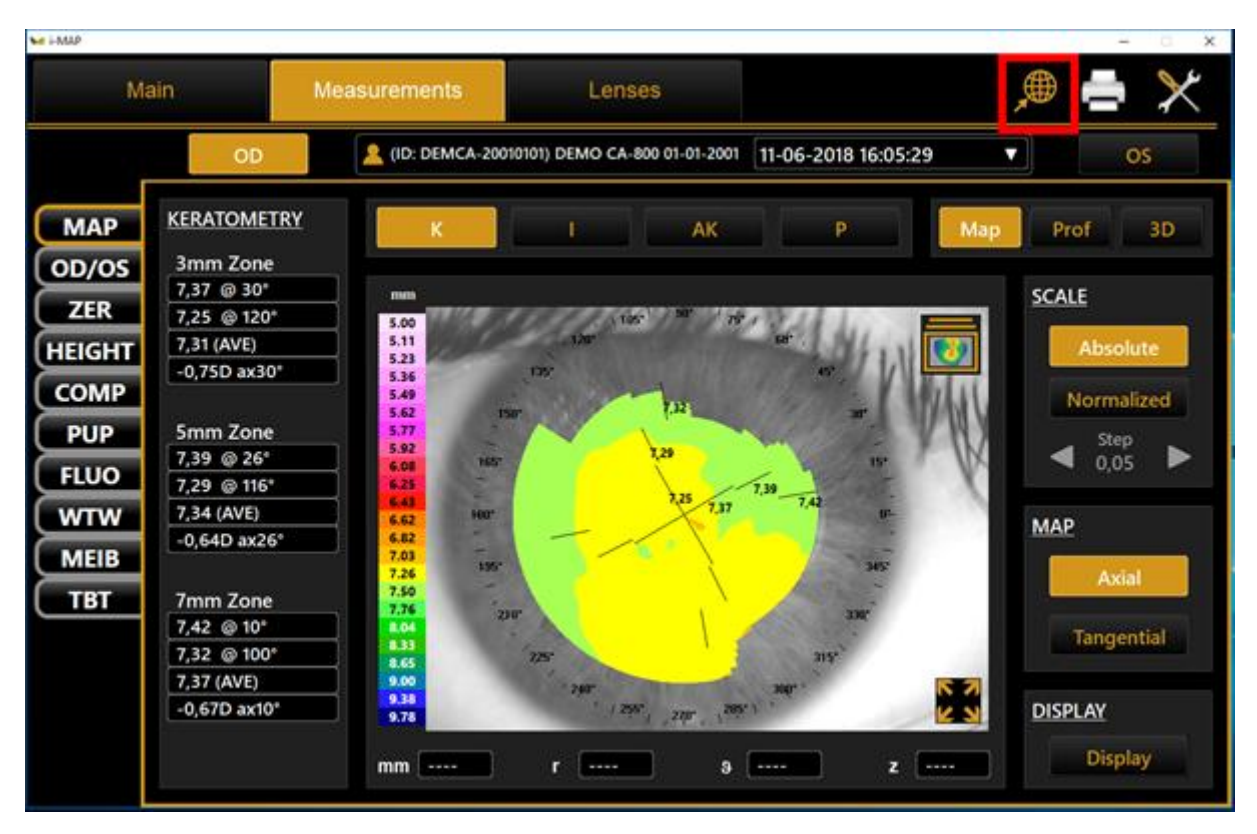

Klik in het meetscherm op de wereldbol in de rechter bovenhoek van het scherm

Controleer in het volgende scherm of de easyfit-optie is geselecteerd klik op

## 'Exporteren'

| SEND TO                        |        |
|--------------------------------|--------|
| DICOM Storage Server           |        |
| 🗋 i-base                       |        |
| ☑ EasyFit                      |        |
| □ i-Assort®                    |        |
| EyeSpace                       |        |
| EyeDream                       |        |
|                                |        |
|                                |        |
| Select ALL Deselect ALL Cancel | Export |
|                                |        |

Controleer in het volgende scherm of alle instellingen kloppen, zorg ervoor dat 'Alle kaarten' zijn geselecteerd en klik op '**Exporteren**'. De i-map software exporteert nu naar de geselecteerde map

| EXPORT TO          | EasyFit    |               |
|--------------------|------------|---------------|
|                    |            |               |
| O Network Folde    | r          |               |
| Current Network Fo | lder       |               |
|                    |            |               |
| Username           |            |               |
| Password           |            |               |
|                    |            |               |
|                    | <u> </u>   | Verify        |
| C:\CA800           | ĺ          | Choose Folder |
| MAPS EXPORT        |            |               |
| O All Maps         | ⊖ Currenti | y Selected    |
|                    | Cancel     | Export        |

De i-Map gegevens importeren in Easyfit

Nadat de topograaf gekoppeld is kunnen de gegevens naar Easyfit worden geimporteerd.

Ga in Easyfit naar Instellingen -> Topograaf en selecteer de Topcon CA-800-topograaf. Klik vervolgens op '**OK**'.

## Instellingen

| s uw | topograaf uit de volgende  | lijst |                         |      |                                      |
|------|----------------------------|-------|-------------------------|------|--------------------------------------|
|      | lk wil geen topograaf gebr | uiken |                         |      |                                      |
| 0    | BON Eyetop                 | 0     | Medmont (version 6)     | 0    | Tomey TMS-2 / TMS-3 / TMS-4          |
| 0    | Cassini                    | 0     | Medmont (version 7)     | 0    | Tomey TMS-5                          |
| 0    | CSO Sirius                 | 0     | Nidek OPD-Scan III      | 0    | Topcon 7000                          |
| 0    | Essilor AnaEyes            | 0     | Oculus Easygraph        | 0    | Topcon 8100 (CA-100 software)        |
| 0    | Essilor WAM 700(+) / 800   | 0     | Oculus Keratograph      | 0    | Topcon 8100 (Color Mapping software) |
| 0    | EyeTop 2005                | 0     | Oculus Pentacam         | 0    | Topcon CA-100 / CA-200               |
| 0    | Haag-Streit                | 0     | Phoenix                 | ۲    | Topcon CA-800                        |
| 0    | Keratron                   | 0     | Rexxam RET-700          | 0    | Visionix VX-120                      |
| 0    | Medmont (version 3)        | 0     | Rodenstock DNEye Scanne | er O | Visionix VX-205                      |
| 0    | Medmont (version 4)        | 0     | Shin-Nippon CT-1000     | 0    | Zeiss i.Profiler                     |
| 0    | Medmont (version 5)        | 0     | Tomey RT-7000           | 0    | Zeiss i.Profiler plus                |

Klik op het pictogram 'Topcon' in de werkbalk.

| Selecteer klant 🔹 | Klant 👻 | 🕂 Keratometer | S Directe lensinvoer | 🛹 Topcon |
|-------------------|---------|---------------|----------------------|----------|
|                   |         |               |                      |          |

Selecteer de map die is geconfigureerd in de i-Map-software, om de geëxporteerde gegevens te ontvangen. (bijvoorbeeld 'C:\CA800').

| Map selecteren                                             | $\times$ |
|------------------------------------------------------------|----------|
| Select the location of the export files from Topcon CA-800 |          |
|                                                            |          |
| 🔜 Bureaublad                                               | ^        |
| > 🧥 OneDrive                                               |          |
|                                                            |          |
| 🗸 🛄 Deze pc                                                |          |
| > 🧊 3D-objecten                                            |          |
| > 📰 Afbeeldingen                                           |          |
| > 🛄 Bureaublad                                             |          |
| > 📋 Documenten                                             |          |
| > 🕹 Downloads                                              |          |
| > 🁌 Muziek                                                 |          |
| > 🚼 Video's                                                |          |
| > 👳 public (\\NKL-storage) (B:)                            |          |
| > 🏪 Windows (C:)                                           |          |
| Recovery Image (D:)                                        |          |
| > 🔐 Dvd-rw-station (E:)                                    | ~        |
| OK Annulere                                                | n:       |

Easyfit toont nu alle geëxporteerde gegevens in die map. Selecteer de gewenste patiënt en de gewenste metingen klik vervolgens op 'Importeren'.

| Import data from Topcon                                         | CA-800                                |
|-----------------------------------------------------------------|---------------------------------------|
| Please select the Topcon CA-800 exam and clic<br>Search patient | k on 'Import'<br>maandag 11 juni 2018 |
| DEMO, CA-800                                                    | vrijdag 25 mei 2018                   |
|                                                                 |                                       |
|                                                                 |                                       |
| \$ 2                                                            | Make difference maps                  |
|                                                                 | Cancel Import                         |

De meting wordt nu geïmporteerd.

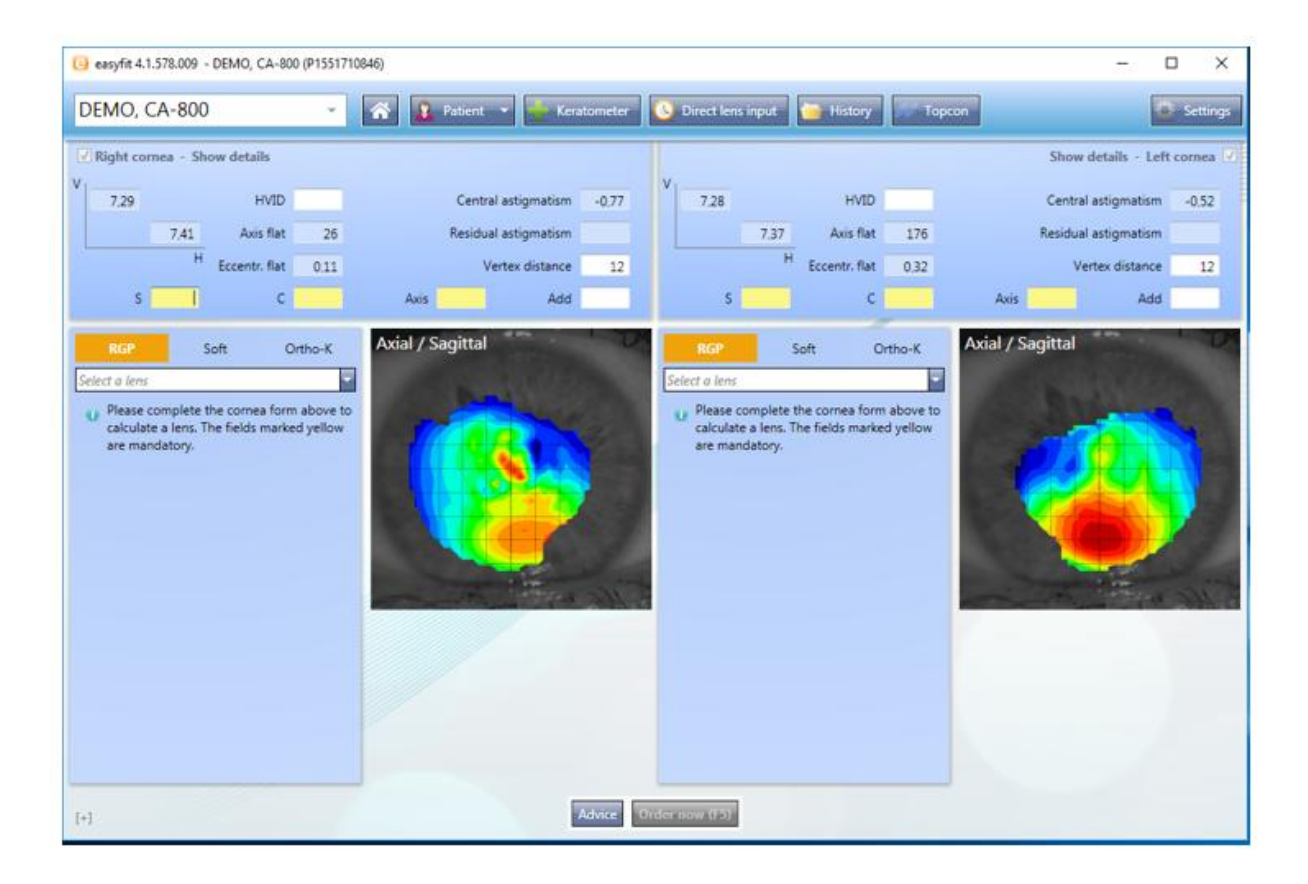